# Aplikace Secolink PRO a iPhone

### Nastavení pro SMS komunikaci

- 1. Vyberte komunikační jazyk např. Čeština a stiskněte Začínáme
- 2. Přihlaste se do cloudu alarmserver.net (pokud účet ještě nemáte vytvořen stiskněte Registrace) *Poznámka*: Přihlášení je možné také pomocí Apple ID nebo Google účtu
- 3. Zadejte své Jméno a Telefonní číslo s mezinárodní předvolbou, + se doplňuje automaticky.

| 10:21                                                                                                    | al 🗢 📴    | <b>10:23</b><br>◀ App Store | .ıl 🗢 街    | <b>10:25</b><br>◀ App Store | al 🗢 🔀       |
|----------------------------------------------------------------------------------------------------|-----------|-----------------------------|------------|-----------------------------|--------------|
| SECOLink                                                                                                    |           | ← Přidat nový objekt        | Přihlásit  | ← Přidat nový objekt        | Použít       |
|                                                                                                    |           | PŘIHLÁSIT K ALARMSERVER.NET |            | VŠEOBECNÉ INFORMACE         |              |
|                                                                                                    |           | Účet                        | Vložit     | Vaše jméno                  |              |
| Gratulujeme Vám k nákupu zabezpečovacího<br>systému SECOLINK. Tato aplikace Vám pomůže<br>efektivně ovládat a monitorovat Váš<br>zabezpečovací systém. |           | Heslo                       | Vložit 💘   | Vaše telefonní číslo        | +370698xxxxx |
|                                                                                                    |           | Zapomenuté heslo?           | >          |                             |              |
|                                                                                                    |           | Registrace                  | >          |                             |              |
| Jazyk                                                                                                    | čeština > | NEBO                        |            |                             |              |
| Začínáme                                                                                                    | >         | Přihlášení pomocí Apple     | <b>ć</b> > |                             |              |
| Spustit demonstrační režim                                                                                                    |           | Přihlášení pomocí Google    | G >        |                             |              |

Seco-9398-4

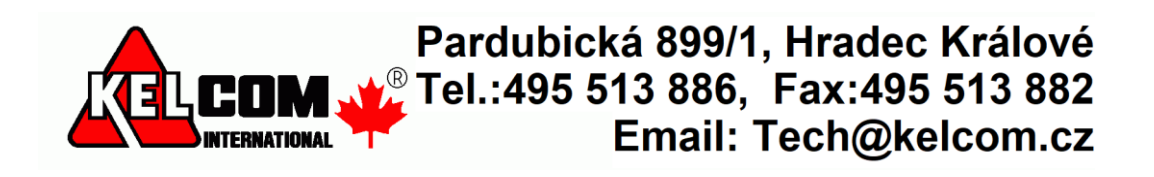

#### 4. Zadejte Název objektu

#### 5. Zadejte BI identifikátor.

Lze ho zjistit několika způsoby

- V počítači pomocí aplikace Loader záložka ALARMSERVE.NET
- Pomocí SMS ve tvaru "**1111BI**", kde 1111 je platný přístupový kód (záleží na způsobu připojení GSM komunikátoru k zabezpečovací ústředně)
- 6. Vyberte Zabezpečení domu, Přístupový PIN (lze povolit šifrovat PIN) a Připojeno k GSM.
  - V případě připojení GSV na telefonní komunikátor (ústředny Power Neo a jiné), se jedné o kód zadaný v GSV (výchozí 1111) a v případě připojení GSV na sběrnici ústředny Power se jedná o přístupový kód uživatele v EZS (např. 1234).

| <b>10</b><br>▲ App | 26<br>Store                        | al 🗢 80          | <b>10:2</b>                  | 7<br>ore                           | al 🗢 80 | 10:             | 27 <b>-1</b>       | .iii 🗢 80) |
|--------------------|------------------------------------|------------------|------------------------------|------------------------------------|---------|-----------------|--------------------|------------|
| ←                  | Přidat nový objekt                 | Použít           | ÷                            | Přidat nový objekt                 | Použít  | ÷               | Přidat nový objekt | Použít     |
| INFO               | RMACE O EZS                        |                  | INFORM                       | IACE O EZS                         |         | INFO            | RMACE O EZS        |            |
| Náze               | v objektu                          | Vložit           | Název                        | objektu                            | Ezs     | Zabe            | zpečení auta       |            |
| BI ide             | entifikátor                        | Vložit           | BI iden                      | tifikátor                          |         | Zabe            | zpečení domu       |            |
| JAK Z              | ÍSKAT BI                           |                  | JAK ZÍ                       | Poznámka                           |         | Náze            | ev objektu         | Ezs        |
| Získa              | t kód spojení (BI) pomocí SMS      | >                | Získat                       | Došlo k selhání.                   | >       | Příst           | upový PIN          | Ì          |
| Najd               | ěte kód spojení (BI) na klávesnici | Najdě<br>Skeno   | Najdět                       | Najděi Zabezpečovací systém        | ém >    | Šifro           | vat PIN            |            |
| Sken               | ovat QR kód                        |                  | no alarmserver.net. Nejdříve | lříve >                            | SYST    | ÉM              |                    |            |
| Skenovat WiFi      |                                    | >                | Skeno zabezpečovací systém   | n pro                              | Syst    | ém s klávesnicí |                    |            |
|                    |                                    | komunikaci se se | komunikaci se server         | em.                                | Přip    | ojeno k GSM     |                    |            |
|                    |                                    |                  | Registrovat zabezpečovací    | ovací                              | Přip    | ojeno k LAN     |                    |            |
|                    |                                    |                  |                              | systém na serveru<br>zasláním SMS? | 1       |                 |                    |            |
|                    |                                    |                  |                              | Ano                                |         |                 |                    |            |
|                    |                                    |                  |                              | Registrace pozd                    | ěji     |                 |                    |            |
|                    |                                    |                  |                              | Storno                             |         |                 |                    |            |
|                    |                                    |                  |                              |                                    |         |                 |                    |            |
|                    |                                    |                  |                              |                                    |         |                 |                    |            |
|                    |                                    |                  |                              |                                    |         |                 |                    |            |

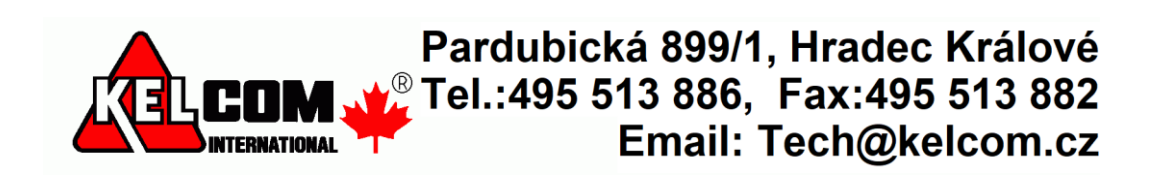

- 7. Zadejte **Telefonní číslo** SIM karty v GSV na které bude aplikace posílat SMS zprávy. Dále povolte první dvě volby (**SMS služby** a **Hlasové volání**).
- 8. V okně Zabezpečovací systém vyberte komunikaci Pouze přes SMS.
- 9. Dojde k odeslání SMS zprávy dotazující se na konfiguraci ústředny

| 10:28                       | .ıl 🗢 80     | 10:28                | . II 🗢 80) | 10:29               |
|-----------------------------|--------------|----------------------|------------|---------------------|
| ← Přidat nový objekt        | Použít       | ← Přidat nový objekt | Použít     |                     |
| SLUŽBY NA SIM KARTĚ PRO EZS |              | Zabezpečovací systém |            | Nová zpráv          |
| Telefonní číslo             | +420         | Pouze přes SMS       |            |                     |
| SMS služby                  |              |                      |            | Komu: Testovací SIM |
| Hlasové volání              |              |                      |            | Tautauí ann         |
| Datový program              |              |                      |            | Dnes 10:2           |
| Zjistit kredit              | Zadejte text |                      |            | 3C5C99970           |
|                             |              |                      |            | SN0                 |
|                             |              |                      |            | 500                 |

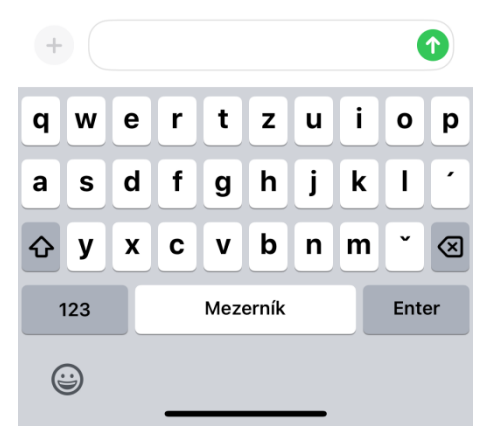

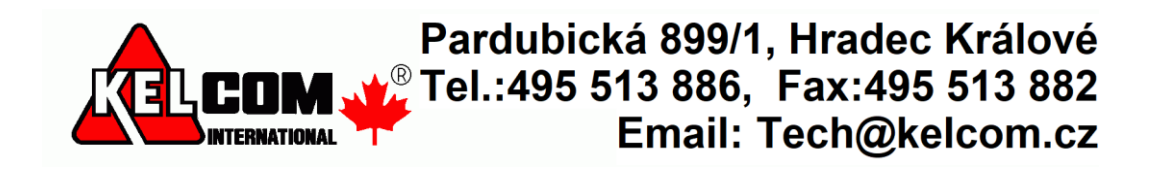

**Poznámka**: SMS zprávy odesílané GSM komunikátorem se nezobrazují u iPhone v aplikaci Secolink PRO, ale zůstávají v aplikaci Zprávy. Toto je omezení operačního systému iPhone. Z tohoto důvodu se doporučuje využívat datovou komunikaci do cloudu **AlarmServer.net**.

**Poznámka**: Funkce **Načíst systémové údaje** není dostupná, protože aplikace nemůže číst příchozí SMS zprávy.

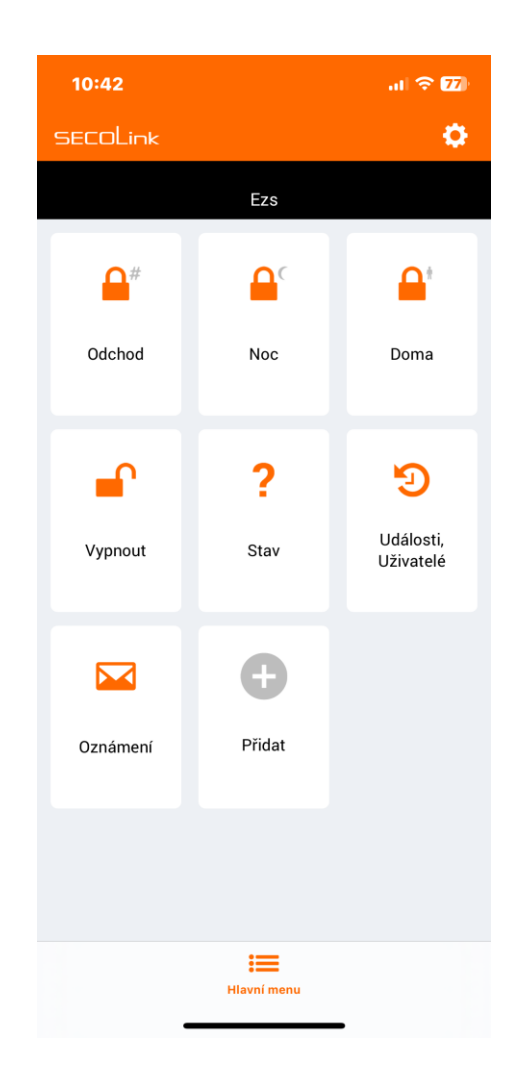

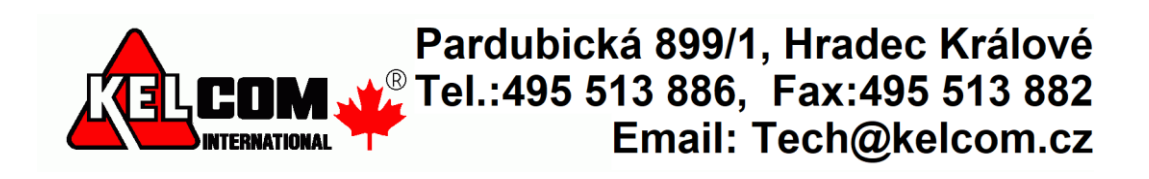

## Nastavení pro datovou komunikaci přes cloud AlarmServer.net

- 1. Vyberte komunikační jazyk např. Čeština a stiskněte Začínáme
- 2. Přihlaste se do cloudu alarmserver.net (pokud účet ještě nemáte vytvořen stiskněte Registrace) *Poznámka*: Přihlášení je možné také pomocí Apple ID nebo Google účtu
- 3. Pokud ještě nemáte vytvořen účet na alarmserver.net, vyberte Pokračovat s novým

| 12:17 ┥                                                                               | al 🗢 70    | 12:17                                 | al 🗢 70   | 12:17                                          | al 🗢 🚳    |
|---------------------------------------------------------------------------------------|------------|---------------------------------------|-----------|------------------------------------------------|-----------|
| SECOLink                                                                              |            | ← Přidat nový objekt                  | Přihlásit | ← Přidat nový objekt                           | Přihlásit |
| Gratulujeme Vám k nákupu zabezpečovacího<br>svstému SECOLINK Tato aplikace Vám pomůže |            | PŘIHLÁSIT K ALARMSERVER.NET           |           | PŘIHLÁSIT K ALARMSERVER.NET                    |           |
|                                                                                       |            | Účet                                  | Vložit    | Účet                                           | Vložit    |
|                                                                                       |            | Heslo                                 | Vložit 💘  | Heslo                                          | Vložit 💘  |
| efektivně ovládat a monit                                                             | orovat Váš | Zapomenuté heslo? > Zapomenuté heslo? |           |                                                | >         |
| zabezpecovaci sysi                                                                    | lem.       | Registrace                            | >         | Registrace                                     | >         |
| Jazyk                                                                                 | čeština >  | NEBO                                  |           | NE                                             |           |
| Začínáme                                                                              |            | Přihlášení pomocí Apple 🔹 🔪           |           | Př<br>Máte již účet na alarmserver.            | net? >    |
| Spustit demonstrační režim                                                            | >          | Přihlášení pomocí Google              | G>        | Př Přihlaste se ke svému                       | >         |
|                                                                                       |            |                                       |           | stavajícímu účtů nebo pokrád<br>s novým účtem. | cujte     |

Propojit se stávajícím účtem Pokračovat s novým Storno

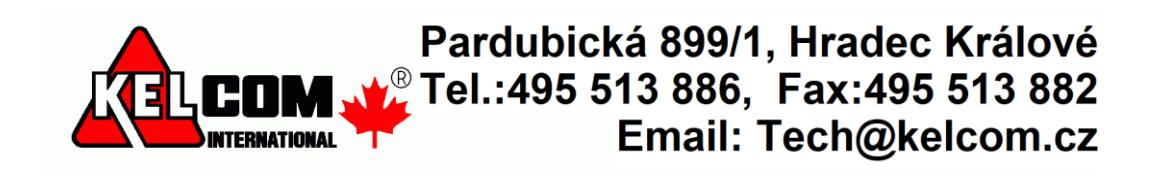

#### 4. Zadejte Název objektu a BI identifikátor.

Lze ho zjistit několika způsoby

- V počítači pomocí aplikace Loader záložka ALARMSERVE.NET
- Pomocí SMS ve tvaru "**1111BI**", kde 1111 je platný přístupový kód (záleží na způsobu připojení GSM komunikátoru k zabezpečovací ústředně)

**Poznámka**: GSV modul již musí být na serveru zaregistrován, což lze provést pomocí SW Loader nebo pomocí SMS (např. 111APN:internet ASALL:1)

5. Zadejte Přístupový PIN (lze povolit šifrovat PIN).

>

- V případě připojení GSV na telefonní komunikátor (ústředny Power Neo a jiné), se jedné o kód zadaný v GSV (výchozí 1111) a v případě připojení GSV na sběrnici ústředny Power se jedná o přístupový kód uživatele v EZS (např. 1234).
- 6. Zadejte **Telefonní číslo** SIM karty v GSV na které bude aplikace posílat SMS zprávy. Dále povolte všechny tři volby (**SMS služby, Hlasové volání** a **Datový program**).

| 12:18                                  | al 🗢 🚳 | 12:19                | JI 🗢 🚱 | 12:19                       | .ıl 🗢 69     |
|----------------------------------------|--------|----------------------|--------|-----------------------------|--------------|
| ← Přidat nový objekt                   | Použít | ← Přidat nový objekt | Použít | ← Přidat nový objekt        | Použít       |
| INFORMACE O EZS                        |        | INFORMACE O EZS      |        | SLUŽBY NA SIM KARTĚ PRO EZS |              |
| Název objektu                          | Ezs    | Zabezpečení auta     |        | Telefonní číslo             | +420         |
| BI identifikátor                       |        | Zabezpečení domu     |        | SMS služby                  |              |
| JAK ZÍSKAT BI                          |        | Název objektu        | Ezs    | Hlasové volání              |              |
| Získat kód spojení (BI) pomocí SMS     | >      | Přístupový PIN       | Ś      | Datový program              |              |
| Najděte kód spojení (BI) na klávesnici | >      | Šifrovat PIN         |        | Zjistit kredit              | Zadejte text |
| Skenovat QR kód                        | >      |                      |        |                             |              |

| 1         | 2<br>ABC | 3<br>Def                |
|-----------|----------|-------------------------|
| 4<br>©H1  | 5<br>JKL | 6<br>MND                |
| 7<br>pqrs | 8<br>TUV | 9<br><sup>w x y z</sup> |
|           | 0        | $\otimes$               |
|           |          |                         |
|           |          | -                       |

Skenovat WiFi

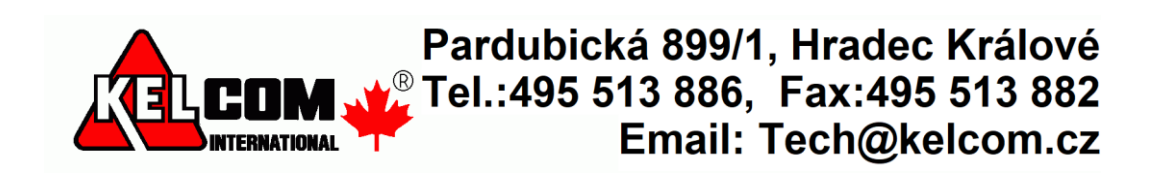

- 7. V okně Zabezpečovací systém vyberte komunikaci Přes SMS a internet.
- 8. Pokud se GSV nenachází v servisním režimu, přepněte ji do něho
- 9. Při úspěšném spojení s GSV dojde k vytvoření nové ústředny

| 12:20 🕈              | .il 🗢 🗐 | 12:20   | ıı. 0                                                                                                   | <b>∻</b> 69) | 12:21      |                 | al 🗢 68                |
|----------------------|---------|---------|----------------------------------------------------------------------------------------------------|--------------|------------|-----------------|------------------------|
| ← Přidat nový objekt | Použít  |         | Přidat nový objekt                                                                                      | Použít       | SECOLink   |                 | •                      |
| Zabezpečovací systém |         | Zabezpe | ečovací systém                                                                                          |              |            | <b>e</b><br>Ezs |                        |
| Pouze přes SMS       |         | Pouze   |                                                                                                    |              |            |                 |                        |
| Přes SMS a internet  |         | Přes S  | Poznámka                                                                                                |              | <b>_</b> # | <b>C</b>        | <b>_</b> +             |
| Pouze přes internet  |         | Pouze   | Registrace není povolená.                                                                               |              |            |                 |                        |
|                      |         |         | Povolte prosím servisní<br>režim a zkuste to znovu.<br>1) Servisní režim můžete                         |              | Odchod     | Noc             | Doma                   |
|                      |         |         | jednoduse aktivovat na<br>několik minut stisknutím<br>tlačítka S1 na PCB modulu<br>2) Na ústřednách DSC |              | <b>_</b>   | ?               | 3                      |
|                      |         |         | vstupte do Uživatelského<br>menu (vložte : *6XXXX -<br>kde XXXX je váš                                  |              | Vypnout    | Stav            | Události,<br>Uživatelé |
|                      |         |         | 3) Na ústřednách<br>PARADOX vstupte do<br>Programovacího menu<br>(stiskněte a držte                     |              |            | θ               |                        |
|                      |         |         | stisknutou 0 na několik<br>sekund a zadejte<br>Instalační kód)                                          |              | Oznámení   | Přidat          |                        |
|                      |         |         | Storno                                                                                                  |              |            |                 |                        |
|                      |         |         |                                                                                                    |              |            |                 |                        |
|                      |         |         |                                                                                                    |              |            | Hlavní menu     |                        |
|                      |         |         |                                                                                                    |              | -          |                 | •                      |

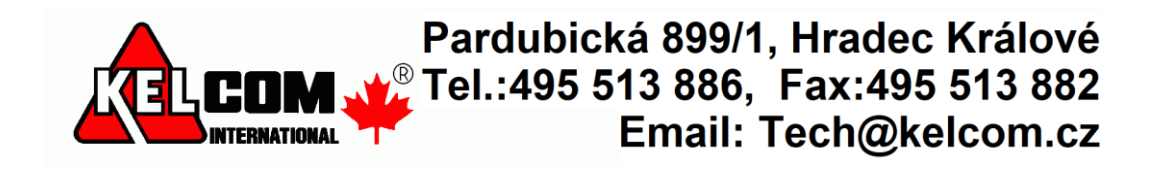

- 10. Po stisknutí ikony **Stav** se zobrazí stav systému (zobrazované údaje závisí na typu zabezpečovací ústředny a na způsobu připojení GSV k této ústředně)
- 11. Po stisknutí ikony **Události, Uživatelé** se zobrazí seznam událostí poslaných zabezpečovací ústřednou a v záložce uživatelé vidíte seznam uživatelů související s ústřednou.
- 12. Po stisknutí ikony **Oznámení** lze nastavit upozornění na jednotlivé typy událostí pomocí SMS nebo Push oznámením.

| 12:21                      | al 🗢 🚳     | 12:21                                  | al 🗢 68   | 12:27                      | al 🗢 🚳 |  |
|----------------------------|------------|----------------------------------------|-----------|----------------------------|--------|--|
| ← Stav                     |            | ← Události, Uživatelé                  |           | ← Nastavení oznámení       | Použít |  |
|                            |            |                                        |           | OZNAMENI VOLANIM (Ezs)     |        |  |
| Stav                       |            | Události Filtr                         | Uživatelé | Volat při poplachu         |        |  |
| AKTUALIZOVÁNO NA SERVERU   |            |                                        |           | Volat při poplachu (vždy)  |        |  |
| Aktualizováno: 47 před sec |            | Nastavení (Ezs)                        |           | OZNÁMENÍ SMS ZDDÁVOU (Ezo) |        |  |
| STAV ZAPNUTÍ               |            | Přenos událostí<br>Aktualizováno: nyní |           | Poplach                    |        |  |
| 2023-03-01 01:41 Vypnuto   |            |                                        |           | Zapnutí                    |        |  |
| Uzivatel: User40           |            | 2023-03-01 (Ezs)                       |           | Vypnutí                    |        |  |
| PORUCHY                    |            | 01:42 Vypnuto<br>Uživatel: User40      |           | Porucha                    |        |  |
| Vybitá baterie             |            | 01-42 Vypnuto                          |           | Ovládání                   |        |  |
| DETEKCE POHYBU             |            | Uživatel: User40                       |           | Periodický test            |        |  |
| 2. Zone2                   | 5před min  | 01:42 Zapnuto<br>Uživatel: User0       |           |                            |        |  |
| 6. Zone6                   | 28před min | 01:41 Vypnuto                          |           |                            |        |  |
| TECHNICKÉ INFO             |            | Uživatel: User40                       |           |                            |        |  |
| 0. GSV0e4                  |            | 01:37 Poplach ukončen                  |           | Preposlat neznámé SMS      |        |  |
|                            |            | Zóna: Zone2<br>Blok: Partition1        |           | PUSH OZNÁMENÍ (Ezs)        |        |  |
| ZADOST POMOCI SMS          |            | 01:37 Poplach                          |           | Poplach                    |        |  |
| Zjistit stav pomocí SMS    | >          | Zóna: Zone2<br>Blok: Partition1        |           | Zapnutí                    |        |  |
|                            |            | 01:36 Zapnuto                          |           | Vypnutí                    |        |  |
|                            |            | Uživatel: User40                       |           | Odpojení zóny              |        |  |
|                            |            | Oznámení                               |           | Použít změny               |        |  |

Spojení s EZS

Porucha

Ezs: systém vypnut Uživatel: User40

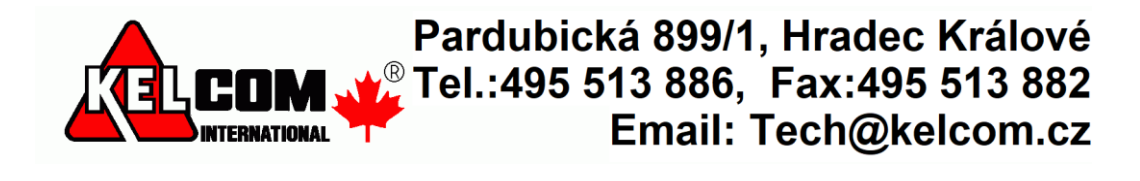